# - オンラインセミナー ご参加いただきありがとうございます -

事前に行うことができる**音声接続テスト**をご案内します。 セミナー開催までに、必ずご確認をお願いします

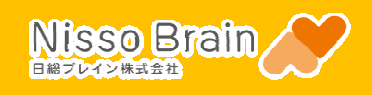

### ★パソコンより接続の方★

IE(インターネットエクスプローラー)以外を推奨しております。※chrome、edgeなど

・音声接続テスト手順・ Webex Meetingsのアプリ版のみ、事前の音声接続テストが可能です。 ※ブラウザ版は対応しておりません。 講座開催前のお好きなタイミングで、24時間いつでも音声接続テストが可能です。 こちらのURLよりテストミーティングに参加 https://www.webex.com/test-meeting.html

STEP1 テストミーティングにログイン情報を入力します。 英語表記になってしまっても講座当日は全て日本語に翻訳されますのでご安心ください。 ①名前 ②メールアドレス ②当社スタッフNO数字下6桁の後に ①当社スタッフNO数字下6桁の後にイニシャルを入力 @nsbrain.jpを入力 例)123456NB 例) 123456@nsbrain.jp Try out a real Webex online meeting. Test a video meeting on your device. 123456NB 123456NB@nsbrain.jp (2)

## STEP 2 画面上部のボックスで「開く」をクリックします

アプリのダウンロードがまだの方は「開く」をクリックした時点で自動的にダウンロードが始まります。

| このサイトは、Webex を開こうとしています。                       |          |  |  |
|------------------------------------------------|----------|--|--|
| https:// webex.com では、このアプリケーションを開くことを要求しています。 |          |  |  |
| webex.com が、関連付けられたアプリでこの種類のリンクを開くことを常に許可する    |          |  |  |
|                                                | 開く キャンセル |  |  |

#### STEP 3 ミーティングに参加をクリックします。

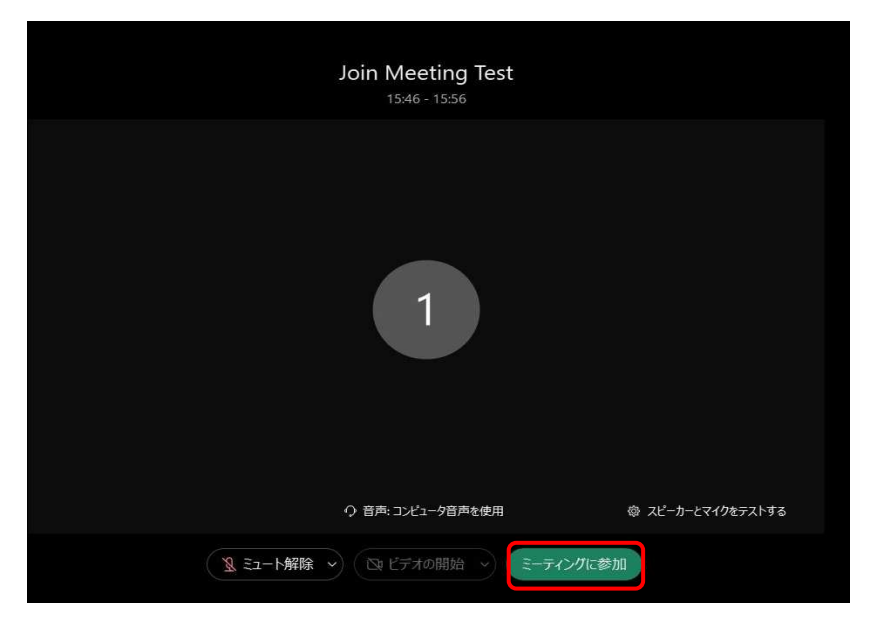

# STEP 4 主催者不在の通知が出てきたら「OK」をクリックします。

| OD Circo Weber Meetings ● ミーティング信頼 メニュー<br>ファイル(日) 編集(日) 共有(3) 表示(2) 自用化ビデオ(4) | バーを抹表示にする ヘ<br>参加者(g) ミーティング(g) ヘルプ(g)                                                                                                    | 00:41 💿 — 🗇 🗙  |
|--------------------------------------------------------------------------------|----------------------------------------------------------------------------------------------------|----------------|
| 主催者不在 ×                                                                        |                                                                                                    |                |
| <ul> <li>あなたが一番最初の出席者であるため、プレゼンタに指定されました。</li> </ul>                           |                                                                                                    |                |
|                                                                                | 123456NB<br><sub>自分</sub>                                                                                                    |                |
|                                                                                |                                                                                                    |                |
|                                                                                | <ul> <li>3 ミュート解除      <ul> <li>(Q) ビデオの開始          <li>(D) 共有) (D) (G) (G) (G)</li> <li>(Q) ビデオの開始          <li>(Q) ビデオの開始          <li>(Q) (G) (G) (G) (G) (G) (G) (G) (G) (G) (G</li></li></li></li></ul></li></ul> | 온 参加者 🗋 チャット … |

- STEP 5 ミュート解除の隣にある「▽」をクリックします。
- STEP 6 「スピーカーとマイクをテストする」をクリックします。

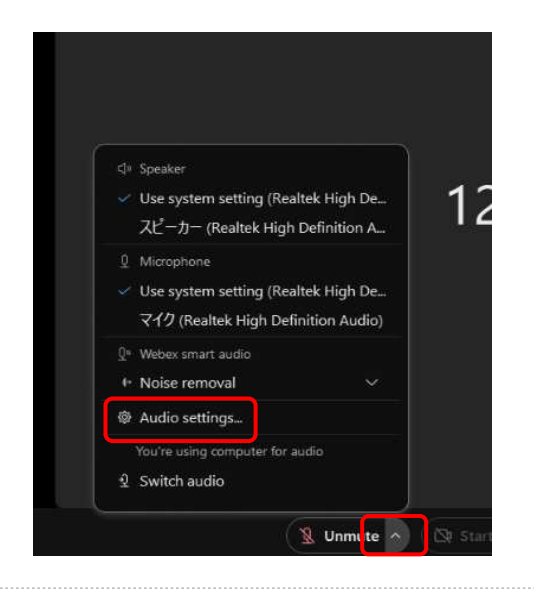

#### STEP 7 スピーカーの隣にある「テスト」をクリックします。

音が流れれば音声接続完了です。

音が流れない場合は「Windows10-PCのマイクが有効でない、認識されない場合の確認方法」をご確認ください。

| Meeting settings  |                                                             |
|-------------------|-------------------------------------------------------------|
| ්» Audio          | Speaker                                                     |
| 🗅 Video           | Use System Setting (Realtek High De 🕥 🛛 Test                |
| 1 Sharing content | Output level                                                |
|                   | VolumeO                                                     |
| u Noulication     | Microphone                                                  |
| 습 Appearance      | Use System Setting (Realtek High De 🕥 Test                  |
| Keyboard shortcut | Input level 1 1 1 1 1 1 1 1 1 1 1 1 1 1 1 1 1 1 1           |
| 常 Accessibility   | Volume ————————————————————————————————————                 |
|                   | Automatically adjust volume                                 |
|                   | Unmute temporarily by holding Spacebar                      |
|                   | Sync mute button status on microphone device                |
|                   | Webex smart audio                                           |
|                   | Noise removal                                               |
|                   | Removes all background noise.                               |
|                   | O Optimize for my voice                                     |
|                   | Removes all background noise and background speech.         |
|                   | <ul> <li>Optimize for all voices</li> </ul>                 |
|                   | Removes all background noise and enhances all voices nearby |
| 1                 | Music modo                                                  |

・音声接続に関して・

※ご確認ください※

・IE(インターネットエクスプローラー)を使用していませんか?

・パソコン本体の音量は上げていますか?

以下の手順で音声接続をおこなってください。

・Windows10-PCのマイクが有効でない、認識されない場合の確認方法・マイクがちゃんと接続されているはずなのに音が聞こえない場合、 システムにおけるマイク設定に問題があるかもしれません。

STEP1 スタートボタンをクリックして設定を開きます。

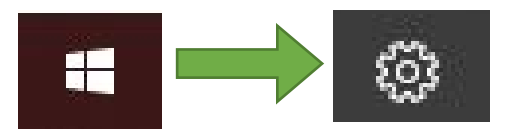

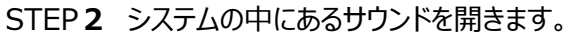

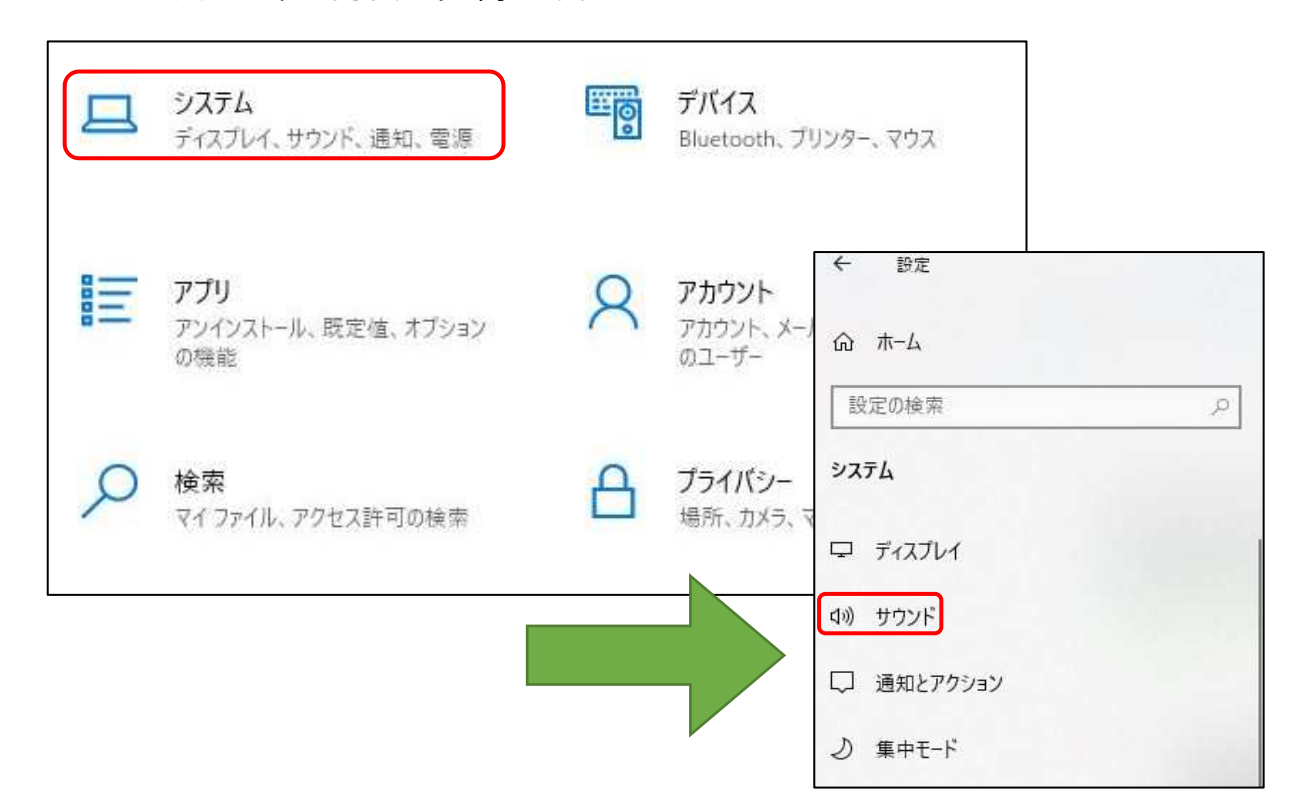

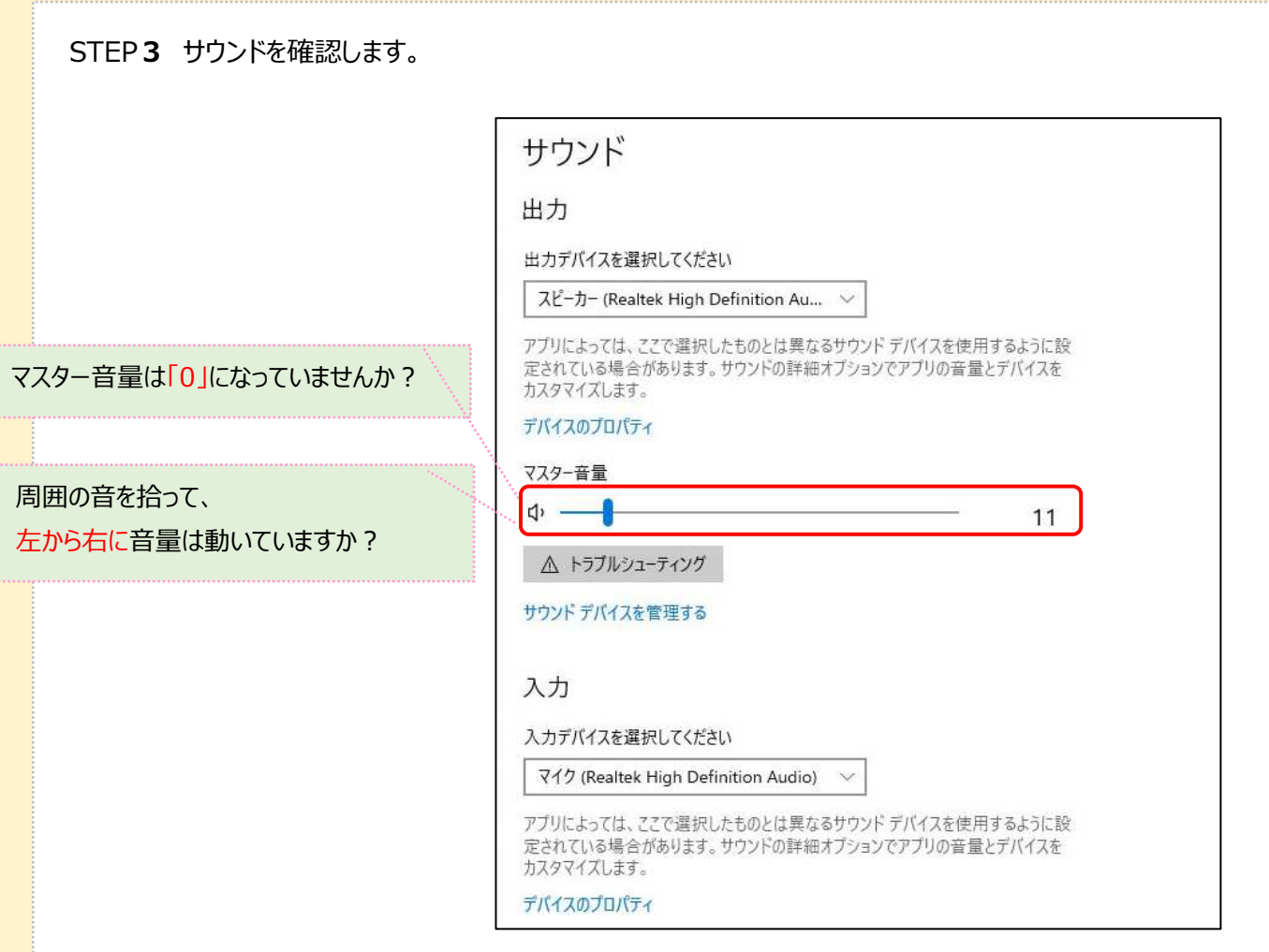

STEP4 同じく設定の中からプライバシーを開き、マイクを確認します。

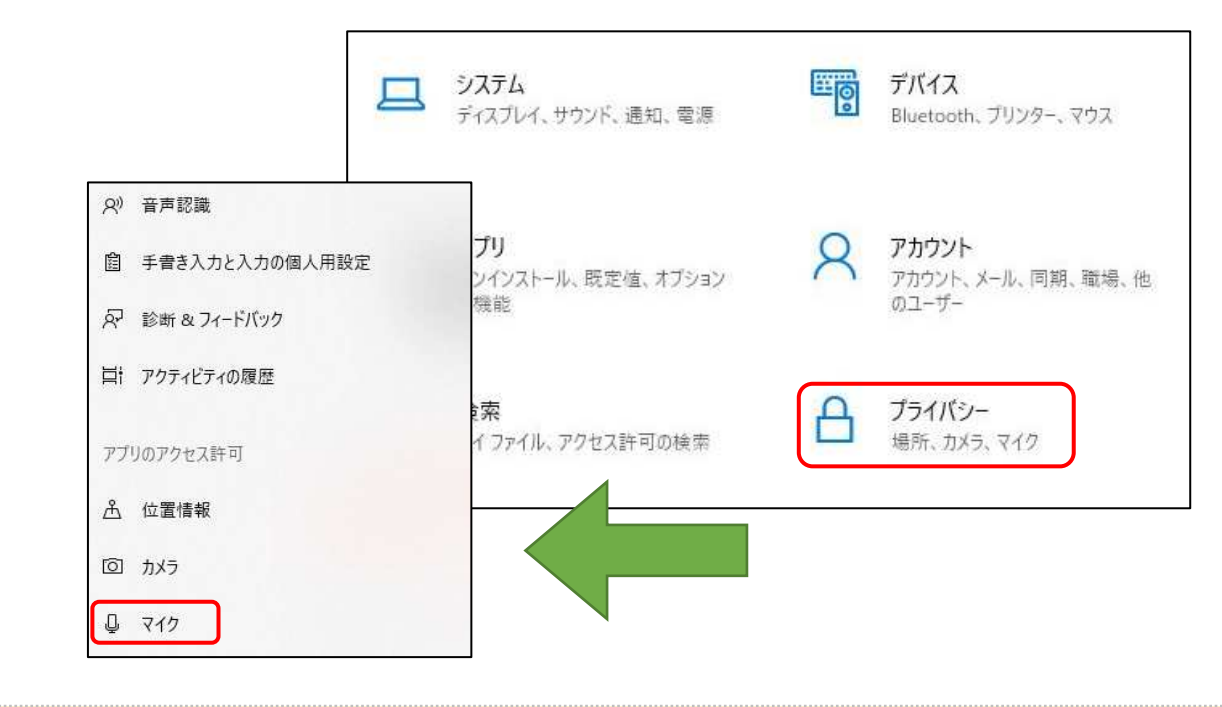

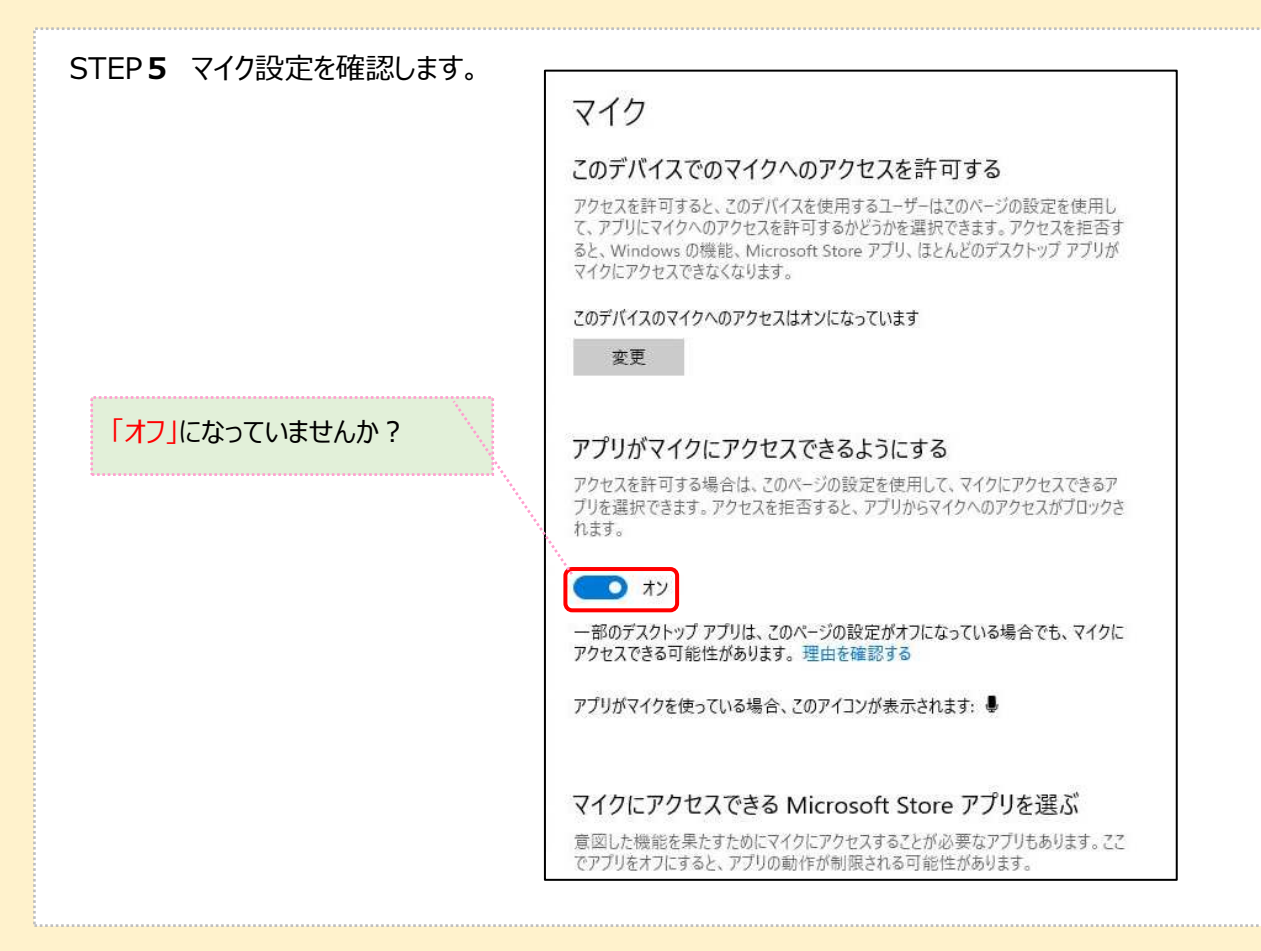

・それでも音声接続ができない場合・ 一度ご退出いただき再度ご入室ください。 パソコンを再起動してください。

全て実施しても音声が聞こえない場合はスマホで接続してください。

【ヘルプセンター】 こちらもご参考に接続ください。 <u>https://help.webex.com/ja-jp</u>